# **Configure Questions for Form-based Extraction**

Before Configuring Questions, make sure that you turn on Form-based Extraction under Settings.

## **Configure Tags**

To draft Questions, you need to build out your tag hierarchy. You should keep in mind what tags will be Questions and which will be answers.

## **Configure Questions**

Every Question that you create will be presented to users during the Tagging stage, in order of (in the hierarchy) left to right.

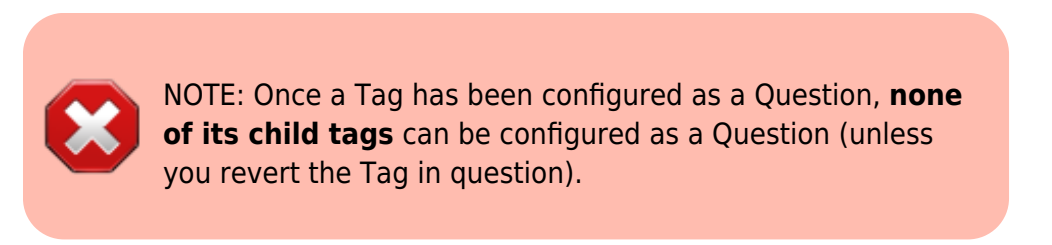

### How to create a Question

To turn a Tag in to a Question, select a Question Type from the drop-down below the tag title:

| Configure Tagging: Blank Pra                                                                                                    | actice                                                                                                    |                              |
|----------------------------------------------------------------------------------------------------|----------------------------------------------------------------------------------------------------|------------------------------|
| Nest Home<br>Dashboard                                                                                                    | Edit Mode: Click on a tag to view and edit.       Create New Tag () (import Hierarchy 2) (Search by Name )                                                                                       | Extraction Configuration 🗸 🗸 |
| Dashboard         Settings         Literature Search         Other Sources         Duplicate Review         Search Exploration         Screening         Configure Screening         Tagging         Configure Tagging         Extraction         Configure Extraction         Study Inspector         Synthesis         Manuscript Editor         Abstract Editor         Export | Greate New Tag     First Root Ta     Study Design     First Root Ta     Parent Tag     Cuestion     Description     Parent Tag     First Root Tag     Coder under Parent ©     Cancel     Cancel | Extraction Configuration     |

#### **Question Types**

You have the following options for Question types:

- **Single Select:** One of the child (or grandchild or lower) tags can be an answer,
- Multi-Select: Any of the child (or grandchild or lower) tags can be an answer, or
- **Single Apply:** The tag in question is either present or absent.

| Configure Tagging: Blank Pra                                                                                                    | actice                                                                                                    |                                 |
|----------------------------------------------------------------------------------------------------|----------------------------------------------------------------------------------------------------|---------------------------------|
| Nest Home<br>Dashboard<br>Settings                                                                                                    | Edit Mode: Click on a tag to view and edit.         Create New Tag () (Import Hierarchy () (Search by Name () (Search by Name ( | Extraction Configuration $\lor$ |
| Literature Search<br>Other Sources<br>Duplicate Review<br>Search Exploration<br>Screening<br>Configure Straction<br>Extraction<br>Configure Extraction | First Root Ta' Study Design  Pr Edit Merge Hide Delete  Tag Name Child Tag Question Type ⑦ Single Select  V Example Select                                                                                                    | Outcomes                        |
| Synthesis<br>Manuscript Editor<br>Abstract Editor<br>Export                                                                                            | Parent Tag<br>First Root Tag<br>Order under Parent ()<br>Add Alias:<br>Enter Info<br>Cancel<br>Update                                                                                                    |                                 |

Generally, it is best to add a full/descriptive question (such as, if you had a tag called Study Type, type out the question "What was the study type of the article?" in the Question box).

#### **Answer Options for Tagging**

All child tags of a Question will be available as answers to Single Select and Multi-Select Questions. For Single Apply questions, the Question tag will be the only answer option.

#### Example Questions of each type

Example Single Select question:

- Tag Name: Study Type
- Question: What was the Study Type?
- Answers (child tags): Randomized Controlled Trial, Prospective Cohort Study, Retrospective Study

Example Multi-Select question:

- Tag Name: Comorbidities
- **Question:** What comorbidities were reported in the patient population?

• Answers (child tags): Diabetes, Hypertension, Chronic Kidney Disease

Example Single Apply question:

- Tag Name: Core lab adjudicated
- Question: Was the imaging adjudicated at a core lab, and if so, which lab?
- **Answer** (not child tags, the answer will be reflected by the tag text): Tag Text/Excerpt from the underlying study. Absence of an answer means the Tag is not present in the study.

#### **Reordering Tags/Questions**

In the tagging module, questions will be shown in the order they appear in the tagging hierarchy (from left to right). See instructions on how to Reorder Tags.

From: https://wiki.nested-knowledge.com/ - Nested Knowledge

Permanent link: https://wiki.nested-knowledge.com/doku.php?id=wiki:autolit:tagging:formconfigure&rev=1681151203

Last update: 2023/04/10 18:26